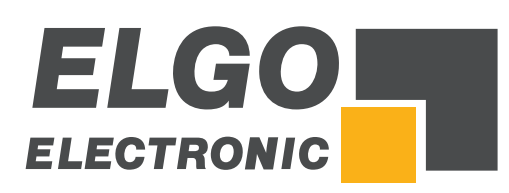

# Additional Instructions SERIES Z60

Software Update by using the Flash Development Toolkit

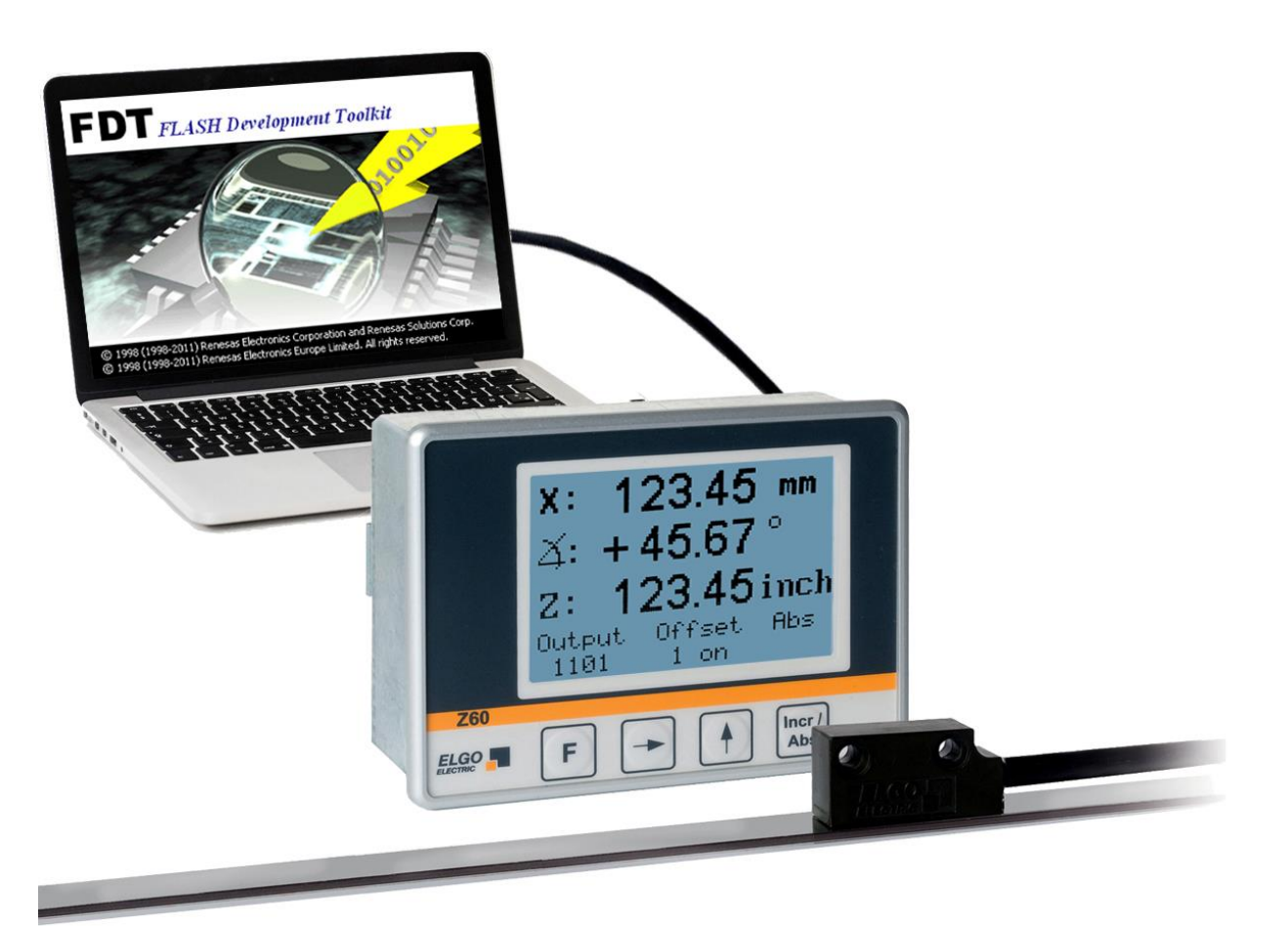

- Additional instruction for ELGO Z60 units
- Preparation and software update procedure
- Installation of the Flash Development Toolkit
- Configuration of the Flash Development Toolkit

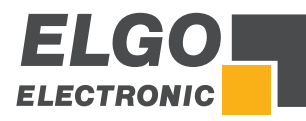

| Publisher          | ELGO Electronic GmbH & Co. KG                                                                 |
|--------------------|-----------------------------------------------------------------------------------------------|
|                    | Carl-Benz-Str. 1<br>D-78239 Rielasingen-Worblingen                                            |
| Technical Support  | <ul> <li>+49 (0) 7731 9339 - 0</li> <li>+49 (0) 7731 2 13 11</li> <li>info@elgo.de</li> </ul> |
| Document- No.      | 799000848                                                                                     |
| Document- Name     | Z60-FDT-Updatetool-AI-E_44-18                                                                 |
| Document- Revision | Rev. 0                                                                                        |
| Issue Date         | 2018-10-31                                                                                    |
| Copyright          | © 2018, ELGO Electronic GmbH & Co. KG                                                         |

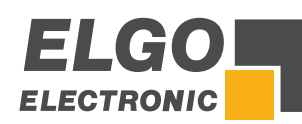

## 1 Contents

| 1   | Contents                                      | 3  |
|-----|-----------------------------------------------|----|
| 2   | General                                       | 4  |
| 3   | Save the .mot File on the Computer            | 4  |
| 4   | Preparing a Link Cable                        | 4  |
| 5   | Installation of the Flash Development Toolkit | 5  |
| 5.1 | Download the Flash Development Toolkit        | 5  |
| 5.2 | Installation of the FDT Toolkit               | 5  |
| 6   | Preparation of the Z60                        |    |
| 6.1 | Change into the Update Mode                   | 10 |
| 7   | FDT Configuration (only for first use)        | 11 |
| 8   | Software Update Procedure                     | 14 |

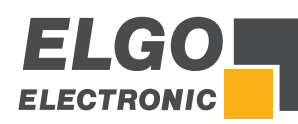

# 2 General

In order to update the software of a Z60 device, the open source software "Flash Development Toolkit" is used. This manual describes all necessary steps to update the device software.

## 3 Save the .mot File on the Computer

The current Z60 software will be provided as a <u>.mot</u> file by ELGO Electronic GmbH. After receiving the file (e. g. Z60\_000\_V51.mot) it must be saved on an arbitrary location on your computer.

# 4 Preparing a Link Cable

For the update procedure, a serial connection between the Z60 unit and a PC with an already installed Flash Development Toolkit (see @ 5) is required. For this purpose a special cable must be configured.

To make such a link cable, the following parts are required:

- 1 male D-SUB connector (9-pin)
- 1 female D-SUB connector (9-pin)
- 1 shielded cable with 3wires

The following figure shows the pinning of the required link cable:

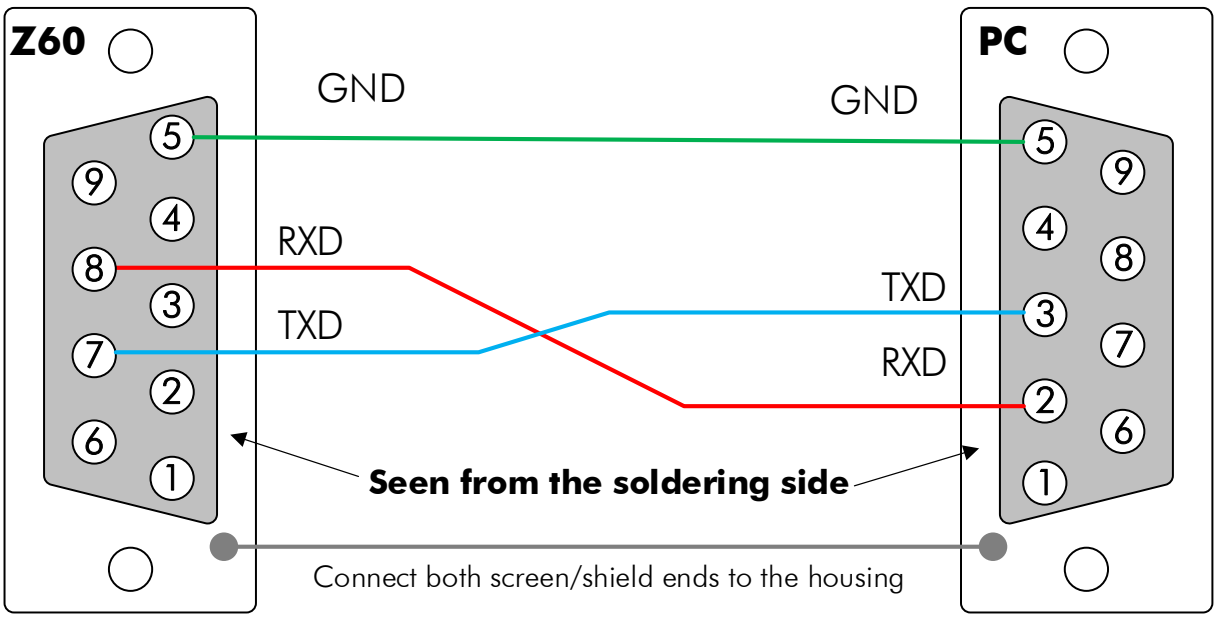

9-pin D-SUB (male)

9-pin D-SUB (female)

ð

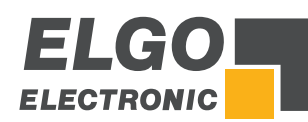

## 5 Installation of the Flash Development Toolkit

#### 5.1 Download the Flash Development Toolkit

1. First use the following link >> to create an account on <u>Renesas.com</u>

| 2. | Then login, agree the terms and download the actu                 | al software fron | า           |               |
|----|-------------------------------------------------------------------|------------------|-------------|---------------|
|    | https://www.renesas.com/eu/en/software/D301733                    | <u>35.html</u>   |             |               |
|    | The download link can be found on the bottom of t                 | his page:        |             |               |
|    | Product Name                                                      | File Name        | File Size   | Download Link |
|    | [Evaluation Software] Flash Development Toolkit V.4.09 Release 03 | fdtv409r03.exe   | 40.31 MByte | Download      |

3. Save the downloaded .exe file (e. g. fdtv409r03.exe) to an arbitrary folder or location on your computer.

#### 5.2 Installation of the FDT Toolkit

Open the folder where you saved the .exe file before and double-click the file:

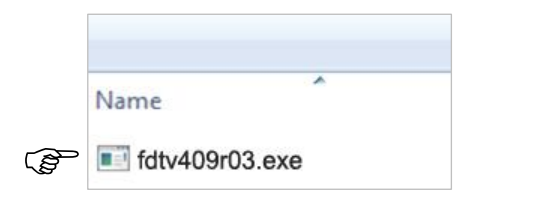

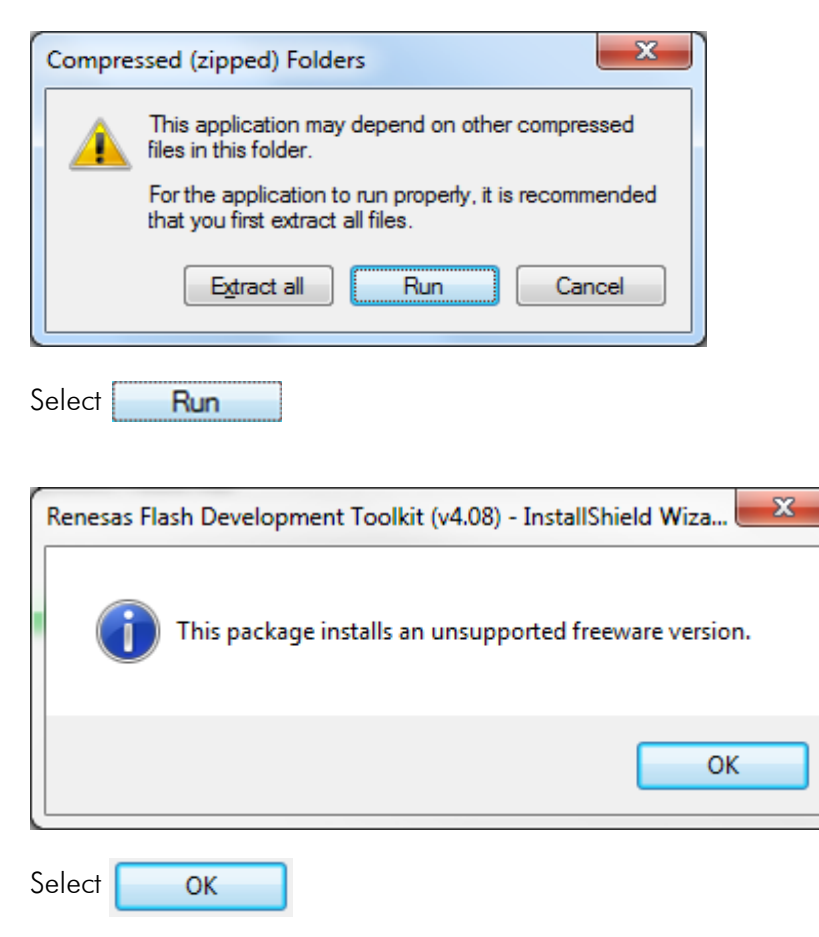

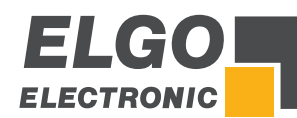

Installation of the Flash Development Toolkit

| Renesas Flash Development To | olkit (v4.08) - InstallShield Wizard                                                                                                    |
|------------------------------|----------------------------------------------------------------------------------------------------|
|                              | Welcome to the InstallShield Wizard for Renesas<br>Flash Development Toolkit (v4.08)<br>The InstallShield Wizard will install Renesas Flash<br>Development Toolkit (v4.08) on your computer. To<br>continue, click Next. |
|                              | < Back Next > Cancel                                                                                                    |
|                              |                                                                                                    |

Choose the language for the installation and click

| Select Language                             | RENESAS                                                   |
|---------------------------------------------|-----------------------------------------------------------|
| Language selection will determine t         | he language of the installed help and user documentation. |
| <ul> <li>International (English)</li> </ul> |                                                           |
| 🔘 Asia (Japanese)                           |                                                           |
| 🔘 Asia (English)                            |                                                           |
|                                             |                                                           |
|                                             |                                                           |
|                                             |                                                           |
|                                             |                                                           |
|                                             | Release Notes                                             |
|                                             |                                                           |
| stallShield                                 |                                                           |
| istallShield                                |                                                           |

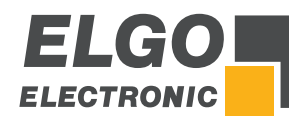

| 110303 110311 0                                                        | evelopment                                                                                        | 001kit (V4.00) - 1                                                                                               |                                                                                                    | aru            |       |   |
|------------------------------------------------------------------------|---------------------------------------------------------------------------------------------------|----------------------------------------------------------------------------------------------------|----------------------------------------------------------------------------------------------------|----------------|-------|---|
| License Agr                                                            | eement                                                                                            |                                                                                                    |                                                                                                    | 200            |       |   |
| Please read                                                            | the following lice                                                                                | ense agreement c                                                                                                 | arefully.                                                                                             |                | NES   |   |
| Software U                                                             | ser License Agre                                                                                  | ement                                                                                                    |                                                                                                    |                |       |   |
| The custon<br>Electronics<br>agree to the<br>User Licens<br>concerning | ner (hereafter refo<br>Corporation(here<br>e terms and cond<br>se Agreement(he<br>the enclosed so | erred to as "Licen:<br>eafter referred to a<br>ditions as specified<br>reafter referred to<br>ftware and its exp | see") and Reness<br>is "Licensor") do H<br>d in this Software<br>as "Agreement")<br>Ianatory manuals. | as<br>hereby   |       |   |
| ARTICLE 1<br>1.1 "Licens<br>tools an<br>in Sectio<br>manuals           | . Definition<br>ed Software'' sh<br>d related executa<br>on 1.4 below and<br>and all other rel    | all mean the main<br>able programs, the<br>I documentation s<br>ated materials.                                  | unit of the softwa<br>> "Library" as defir<br>uch as explanator                                       | re<br>ned<br>y |       | Ŧ |
| <ul> <li>I accept</li> <li>I do not</li> </ul>                         | the terms of the<br>accept the terms                                                              | license agreemen<br>of the license agr                                                                           | t<br>reement                                                                                          |                | Print |   |

Select only the FDT Application "**USB Drivers**" as in the picture below:

| Renesas Flash Development Toolkit (v4.08) - InstallShie                                                    | ld Wizard 📃                          | x |
|----------------------------------------------------------------------------------------------------|--------------------------------------|---|
| Select Features<br>Select the features setup will install.                                                 | RENESA                               | S |
| Select the features you want to install, and deselect the I                                                | features you want to uninstall.      |   |
| FDT Application<br>FDT Application<br>Cernels: Protocol B & C<br>Cernels: Protocol D<br>USB Drivers        | Description<br>Installs USB drivers. |   |
| 0.00 MB of space required on the C drive<br>38082.18 MB of space available on the C drive<br>InstallShield |                                      |   |
| - KBa                                                                                                    | ck Next> Cancel                      |   |
| Then click                                                                                                 |                                      |   |

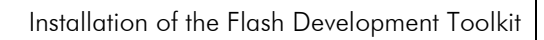

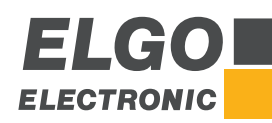

| Select Options       |                               | RENESAS                                     |
|----------------------|-------------------------------|---------------------------------------------|
| Setup requires you   | to make the following ch      | oices:                                      |
| 🔲 Clean up old se    | ttings. This option remove    | es any existing settings before installing. |
| Associate data file: | s. Data files will open in Fl | DT.                                         |
| 🔲 .a20               | fpr                           |                                             |
| 🔳 .a37               | 🔽 .mot                        |                                             |
| 🔲 .bin               | .rec                          |                                             |
| .cde                 | .\$2                          |                                             |
| 🔲 .ddi               |                               |                                             |
|                      |                               |                                             |
|                      |                               | < Back Next > Cancel                        |
|                      |                               |                                             |

Choose the part of destination with the Browser Button:

| Choose Destination Location                                                   | 26                               |              |
|-------------------------------------------------------------------------------|----------------------------------|--------------|
| Select folder where setup will install files.                                 |                                  | INC SIT      |
| Setup will install Renesas Flash Development                                  | Toolkit (v4.08) in the following | g folder.    |
| To install to this folder, click Next. To install to<br>another folder.       | a different folder, click Brows  | e and select |
|                                                                               |                                  |              |
|                                                                               |                                  |              |
|                                                                               |                                  |              |
| Destination Folder                                                            |                                  |              |
| Destination Folder<br>C:\Program Files (x86)\Renesas\FDT4.08                  |                                  | Browse       |
| Destination Folder<br>C:\Program Files (x86)\Renesas\FDT4.08<br>InstallShield |                                  | Browse       |
| Destination Folder<br>C:\Program Files (x86)\Renesas\FDT4.08<br>InstallShield | < Back Next >                    | Browse       |

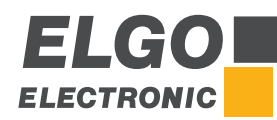

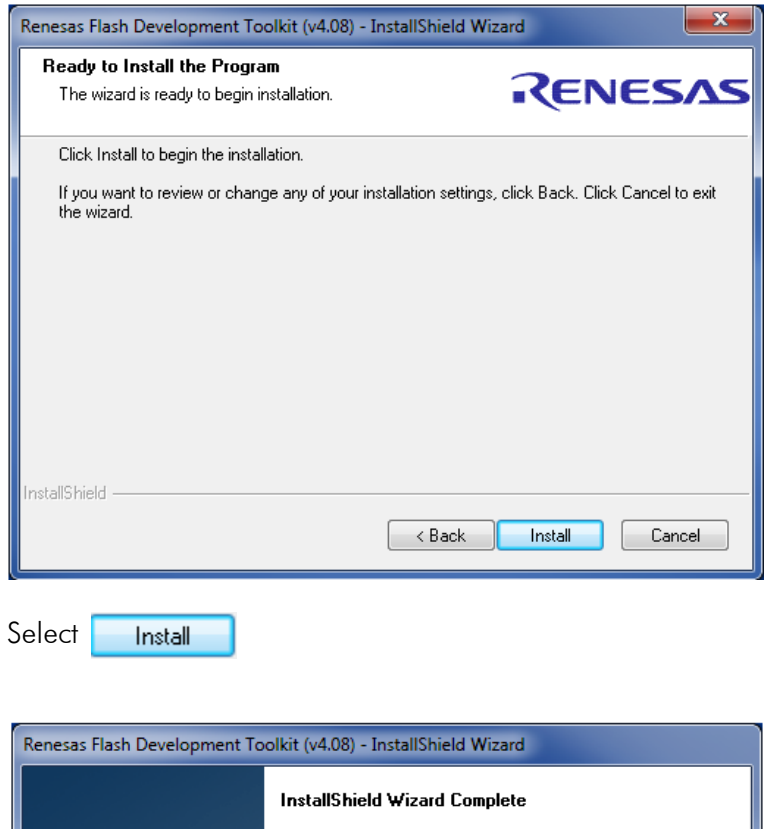

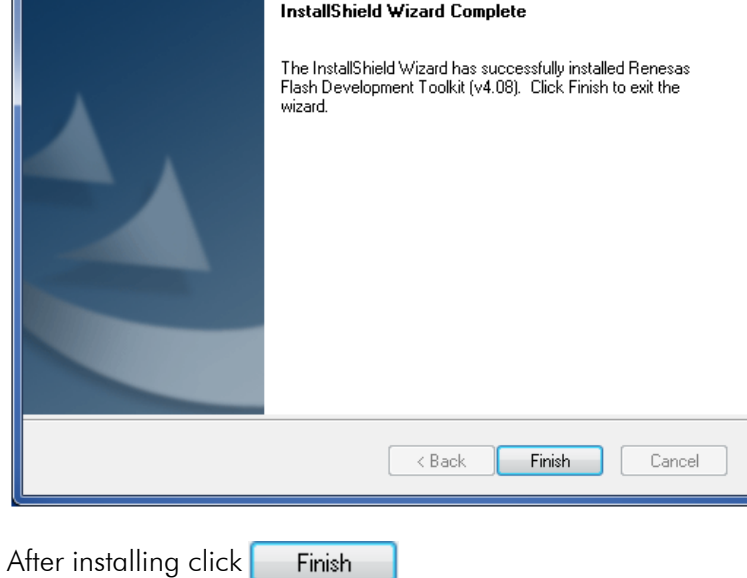

The installation of the FDT tool is finished...

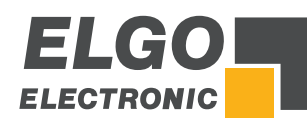

## 6 Preparation of the Z60

#### 6.1 Change into the Update Mode

- 1. Disconnect the Z60 from power resp. remove all connectors on the rear
- 2. Loosen the screws on the back of the Z60 housing and remove the housing
- 3. On the second back PCB you will find a slide switch (see figure below)
- 4. By changing the slider to the right position (seen from the top and back), the unit will change from <u>normal mode</u> to the <u>update mode</u>:

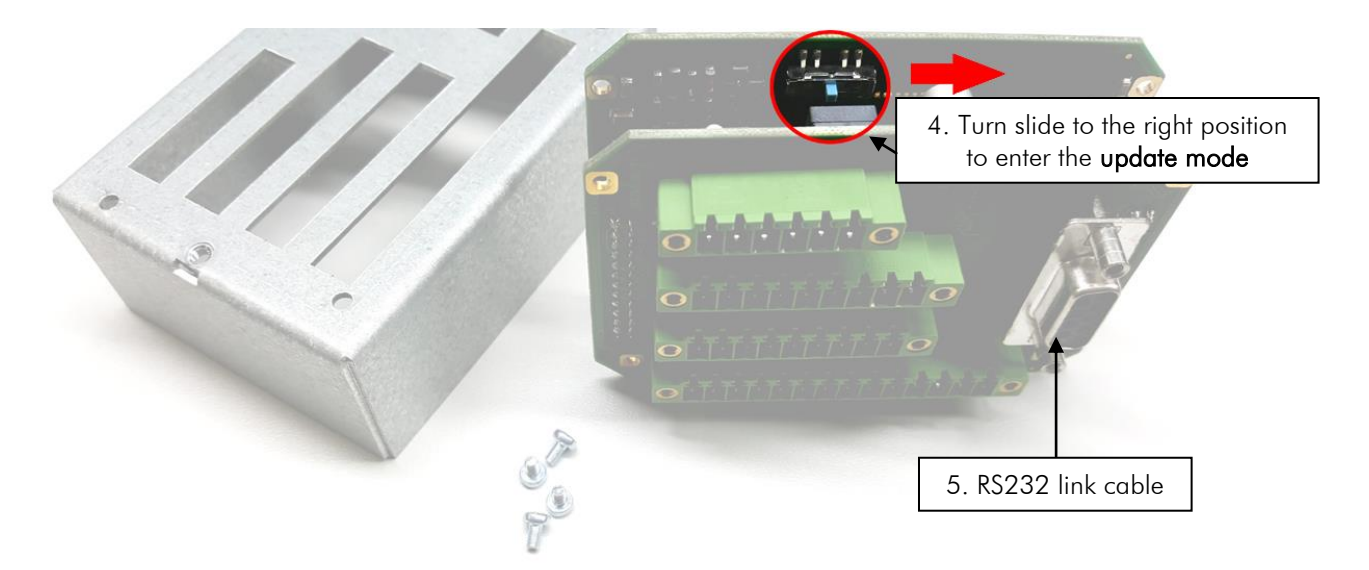

- 5. Then connect the Z60 device to the PC by using the link cable (described in section @ 4)
- 6. Leave the device in <u>switched OFF status</u>...

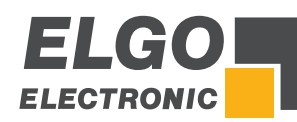

# 7 FDT Configuration (only for first use)

→ Start the Flash Development Toolkit

If there are two versions of FDT in the "Renesas-Folder", only use the FDT Basic version!

In the first dialog scroll down and choose "Generic BOOT Device"

| Choose Device A                                                    | Ind Kernel                                                                                                    |                                                                                                    |            | ×         |
|--------------------------------------------------------------------|----------------------------------------------------------------------------------------------------|----------------------------------------------------------------------------------------------------|------------|-----------|
| The FLASH Dev<br>Select the devic                                  | velopment Toolkit supports a num<br>e you wish to use with this projec                                               | ber of Renesas FLAS<br>t from the list below.                                                              | H devices. | 01        |
|                                                                    |                                                                                                    |                                                                                                    |            | Uther     |
| Туре                                                               | Full Name                                                                                                    | Kernel Version                                                                                             | Info       | ~         |
| R8C<br>R8C<br>R8C<br>R8C<br>R8C<br>R8C<br>R8C<br>R8C<br>R8C<br>R8C | R5F212G6<br>R5F212H1<br>R5F212H2<br>R5F212J0<br>R5F212J1<br>R5F212K2<br>R5F212K4<br>R5F212L2<br>R5F212L4<br>R5F3640D | 1_0_00<br>1_0_00<br>1_0_00<br>1_0_00<br>1_0_00<br>1_0_00<br>1_0_00<br>1_0_00<br>1_0_00<br>1_0_00<br>1_0_00 |            |           |
| Generic BOOT                                                       | Device Generic BOOT Device                                                                                           | e N/A                                                                                                    |            | ~         |
|                                                                    | IIII                                                                                                    | < Zurück                                                                                                   | Weiter >   | Abbrechen |
| Then click 🔽                                                       | Next >                                                                                                    |                                                                                                    |            |           |

Choose the COM-PORT of your serial interface

| Communications Port                                                                                                    | 2                                                                                                    |
|----------------------------------------------------------------------------------------------------|----------------------------------------------------------------------------------------------------|
| Workspace       Da FF 5B         Workspace       Torget industrial Cc         Display       Device image         Display       Torget files on         Display       Torget files on         Display       Display         Display       Display         Display       Display         Display       Display         Display       Display         Display       Display         Display       Display         Display       Display         Display       Display | The FLASH Development Toolkit supports connection through the standard PC Serial port and the USB port. Use this page to select your desired communications port. All settings may be changed after the project is created.         Select port:       COM1         Select an Interface type to connect to the target device with. Normally this will be "Direct Connection" or simply left blank.         Select Interface:       Direct Connection |
|                                                                                                    | <zurück weiter=""> Abbrechen</zurück>                                                                                                    |
| nen click                                                                                                    |                                                                                                    |

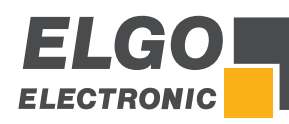

#### Reconnect the 24 VDC power supply of the Z60 device

(S1 Pin2 +24 V, Pin 3 GND) and make sure, that the device is switched on:

| FLASH I | Development Toolkit                                             |  |  |
|---------|-----------------------------------------------------------------|--|--|
|         | FDT will now attempt to connect to your generic device.         |  |  |
|         | Please ensure the board is connected, powered and in Boot mode. |  |  |
|         | OK Abbrechen                                                    |  |  |
| Then c  | lick ok                                                         |  |  |

Wait until all green checkmarks are visible:

| Query Generic Device |                                   |           |  |  |  |  |
|----------------------|-----------------------------------|-----------|--|--|--|--|
| $\checkmark$         | Booting Device                    |           |  |  |  |  |
| $\checkmark$         | Sending Supported Devices Inquiry |           |  |  |  |  |
| $\checkmark$         | Selecting Device R5F61638         |           |  |  |  |  |
| $\checkmark$         | Sending Clock Mode Ir             | nquiry    |  |  |  |  |
| $\checkmark$         | Selecting Clock Mode              | 0         |  |  |  |  |
| $\checkmark$         | Sending Other Inquiries           | \$        |  |  |  |  |
|                      |                                   | OK Cancel |  |  |  |  |

Then click

| Workspace 40 DA F7 58<br>Workspace 1 40 50 res 10<br>Display 0 Device Inager<br>Do 00 F5 5 1 LCD mobr<br>1 Keyboard m<br>5 DA 33 5 Comms.mot<br>1 Device Inager<br>1 CD mobr<br>2 E8 B1 5 Keyboard m<br>5 DA 33 5 Comms.mot<br>1 Device Inage<br>1 Device Inage<br>1 CD motor Control<br>2 E 1 2 C 1 Device Inage<br>2 Device Inage<br>2 Device Inage<br>2 Device Inage<br>2 Device Inage<br>3 Comms.mot<br>2 Device Inage<br>3 Comms.mot<br>2 Device Inage<br>3 Comms.mot<br>2 Device Inage<br>3 Comms.mot<br>3 Device Inage<br>3 Device Inage<br>3 Devi | Please enter the specific device op<br>[R5F61638] using [Pr<br>Select the external clock or the<br>internal clock:<br>Enter the CPU crystal frequency<br>for the selected device:<br>Enter the clock mode for the<br>selected device:<br>Select the multiplier for the Main<br>clock frequency (CKM):<br>Select the multiplier for the<br>Peripheral clock frequency (CKP): | tions based on:<br>otocol C]<br>External Clock<br>14.7456<br>0 •<br>1 •<br>1 • | Mhz       |
|----------------------------------------------------------------------------------------------------|----------------------------------------------------------------------------------------------------|--------------------------------------------------------------------------------|-----------|
| ·                                                                                                    | < Zurück                                                                                                    | Weiter >                                                                       | Abbrechen |

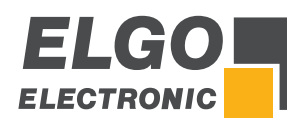

Uncheck "Use Default" and enter "115200" into the speed field:

| Workspace 10 20 F5 50<br>Workspace Industrial Ce<br>Display<br>Device Inage<br>Target files<br>Comme mot<br>Se B1 Comme mot<br>Comme mot<br>Device Image<br>Comme mot<br>Device Image<br>Comme mo | The FLASH Development Toolkit can connect to your device in number of different ways. All the options on this page may be changed after the Project has been created.  Select Connection:                                                                                                    |
|----------------------------------------------------------------------------------------------------|----------------------------------------------------------------------------------------------------|
|                                                                                                    | < Zurück Weiter > Abbreche                                                                                                    |
|                                                                                                    |                                                                                                    |
| ramming Options                                                                                                    |                                                                                                    |
| Vorkspace<br>Workspace Industrial Co<br>Display<br>Device Image<br>Target files<br>Comms.mot<br>Device Image<br>Comms.mot<br>Device Image<br>Comms.mot<br>Device Image<br>Comms.mot<br>Device Image<br>Comms.mot<br>Device Image<br>Comms.mot<br>Device Image<br>Comms.mot<br>Device Image<br>Comms.mot                                                                                                    | What level of device protection would you like?         Protection <ul> <li>Automatic</li> <li>Interactive</li> <li>None</li> </ul> When programming the device, any blocks found to have been written previously will automatically be erased.         What level of messaging would you like?         Messaging <ul> <li>Standard</li> <li>Advanced</li> </ul> The Toolkit will display verbose messages whenever it is communicating with the Target device. This mode is useful for Interface hardware development, and Kemel development.         Would you like to perform readback verification after programming         Readback Verification <ul> <li>Yes</li> <li>No</li> </ul> |

The FDT software is now configured for Z60 devices.

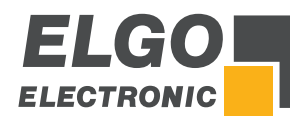

#### 8 Z60 Software Update Procedure

- Start the Flash Development Toolkit
- The slider (see ☞ 6.1) must still be in the "update mode" position
- The Z60 device must be in power ON status

Check "User / Data Area" and browse the .mot file (described in section @ 3):

| FDT Simple Interface (Unsupported Freeware Version)                                                                               |  |  |  |  |  |
|----------------------------------------------------------------------------------------------------|--|--|--|--|--|
| Options                                                                                                    |  |  |  |  |  |
| BASIC FILE PROGRAMMING Exit                                                                                                    |  |  |  |  |  |
| Device : R5F61638 Port : COM1                                                                                                    |  |  |  |  |  |
| File Selection                                                                                                    |  |  |  |  |  |
| Ownload File                                                                                                    |  |  |  |  |  |
| ✓ User / Data Area S:\Projekte\Z60\Software\SN000\Z60_000_V051.mot                                                                |  |  |  |  |  |
| User Boot Area                                                                                                    |  |  |  |  |  |
| Program Flash Disconnect                                                                                                    |  |  |  |  |  |
| Clock Frequency (External) = 14.7500MHz, CKM = 1, and CKP = 1<br>Changing baud rate to 115200 bps<br>Set baud rate value = 115200 |  |  |  |  |  |
| Attempting to finalise connection to Generic R5F61638 device                                                                      |  |  |  |  |  |
| All blocks marked as blank<br>Connection complete                                                                                 |  |  |  |  |  |
|                                                                                                    |  |  |  |  |  |
|                                                                                                    |  |  |  |  |  |

If "Connection complete" appears, the system is ready to flash the Z60.

Click Program Flash

| Data programmed at the following positions: |         |        |        |        |   |            |  |
|---------------------------------------------|---------|--------|--------|--------|---|------------|--|
| 0x000                                       | 00000 - | - 0x00 | 00007F | Length | : | 08000000x0 |  |
| 0x000                                       | 00100 - | - 0x00 | 0002FF | Length | : | 0x00000200 |  |
| 0x000                                       | 00300 - | - 0x00 | 00057F | Length | : | 0x00000280 |  |
| 0x000                                       | 00800 - | - 0x00 | OOBEFF | Length | : | 0x0000B700 |  |
| 47 K programmed in 5 seconds                |         |        |        |        |   |            |  |
| Image written to device                     |         |        |        |        |   |            |  |
| Disconnecting                               |         |        |        |        |   |            |  |
| Disconnected                                |         |        |        |        |   |            |  |

If the message "Image written to device" appears, the update was successful.

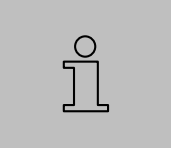

#### Important:

Please don't forget to switch the slider back to the <u>normal mode</u> (see @ 6.1) before installing the Z60 device back into the panel.

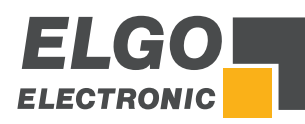

Z60 Software Update Procedure

Notes:

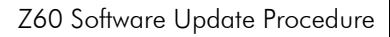

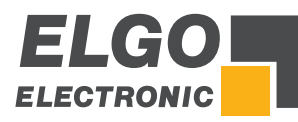

Document No.: 799000848 / Rev. 0 Document Name: Z60-FDT-Updatetool-Al-E\_44-18 Subject to change - © 2018 ELGO Electronic GmbH & Co. KG

#### ELGO Electronic GmbH & Co. KG

Measuring | Positioning | Control Carl - Benz - Str. 1, D-78239 Rielasingen Fon:+49 (0) 7731 9339-0, Fax:+49 (0) 7731 28803 Internet: www.elgo.de, Mail: info@elgo.de

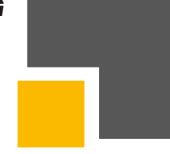